#### https://www.youtube.com/watch?v=C2zFQUwR12U

### Eenvoudige Aquarel van een foto - video les

De nodige psd downloaden via link bovenaan Klik op Meer weergeven : klik dan op PSD file: <u>http://db.tt/EXoTnqM1</u>

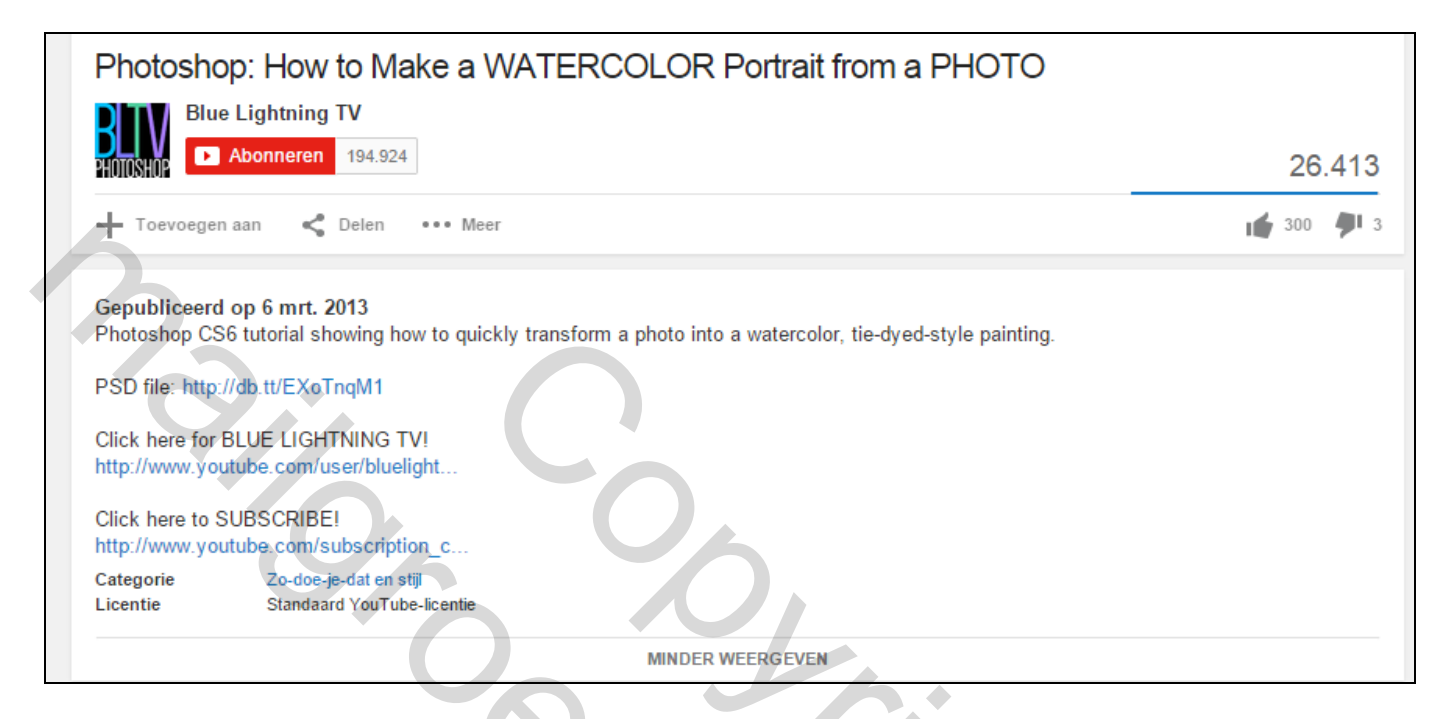

### <u>Startfoto</u>

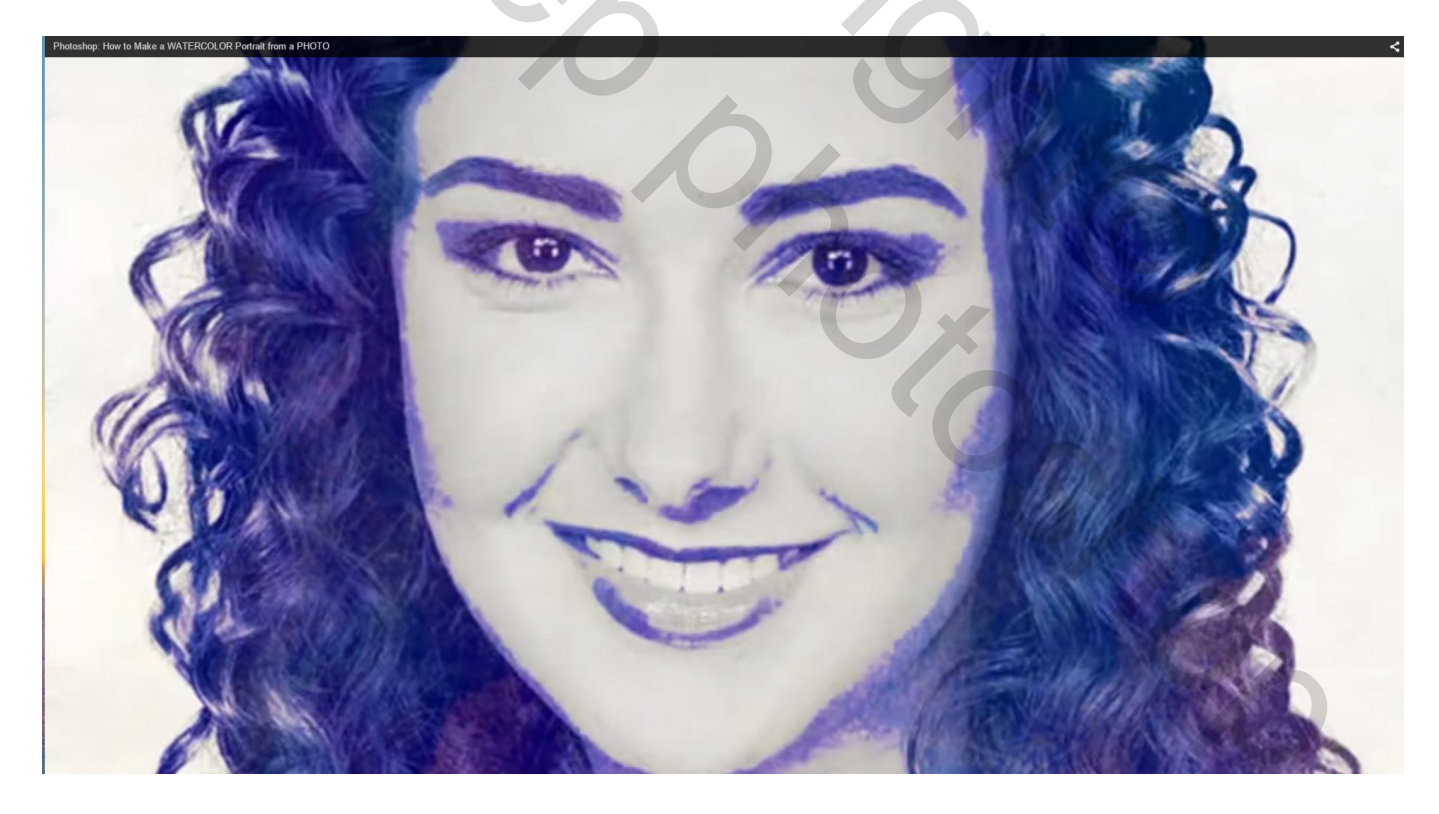

# Hieronder enkele mogelijke resultaten

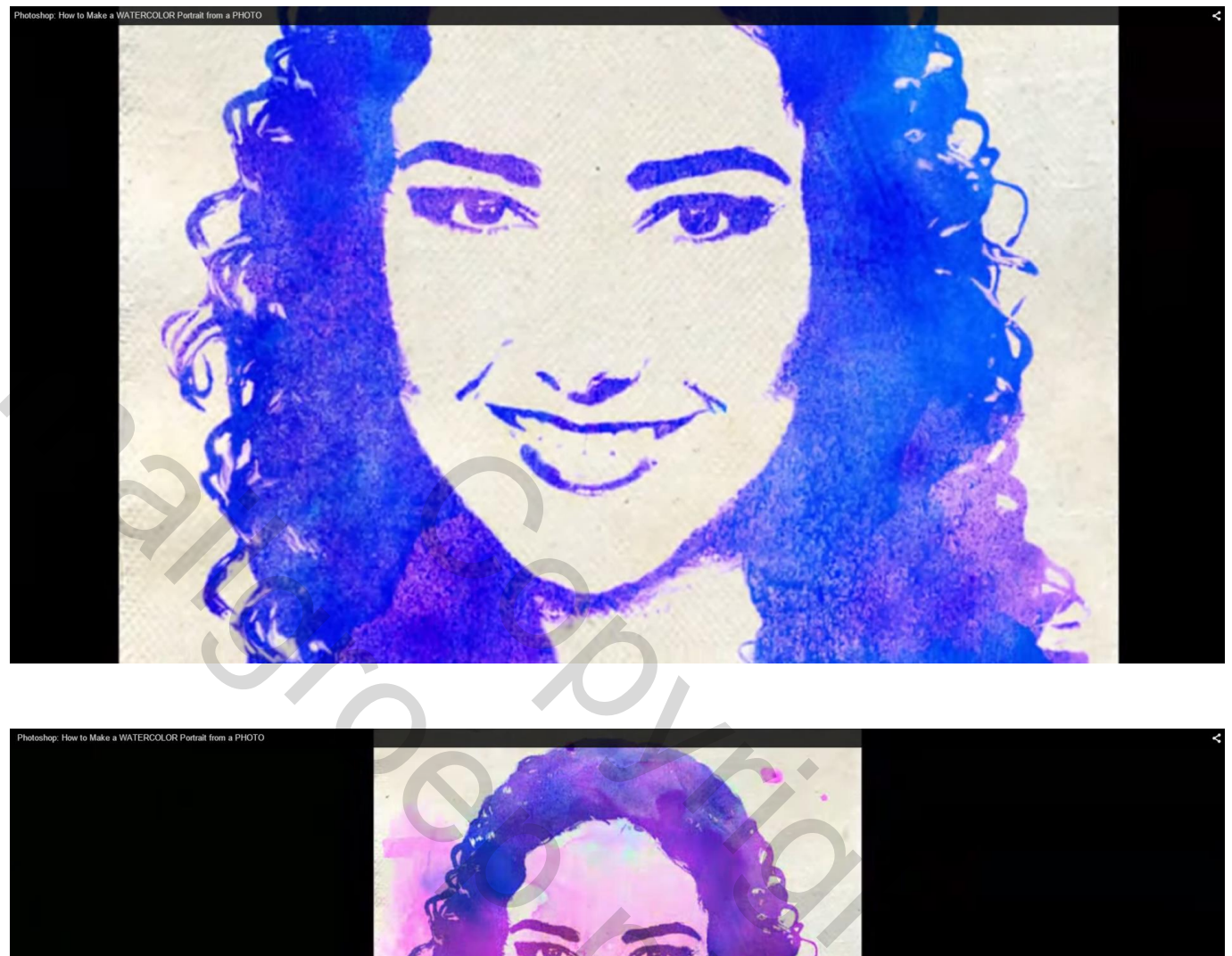

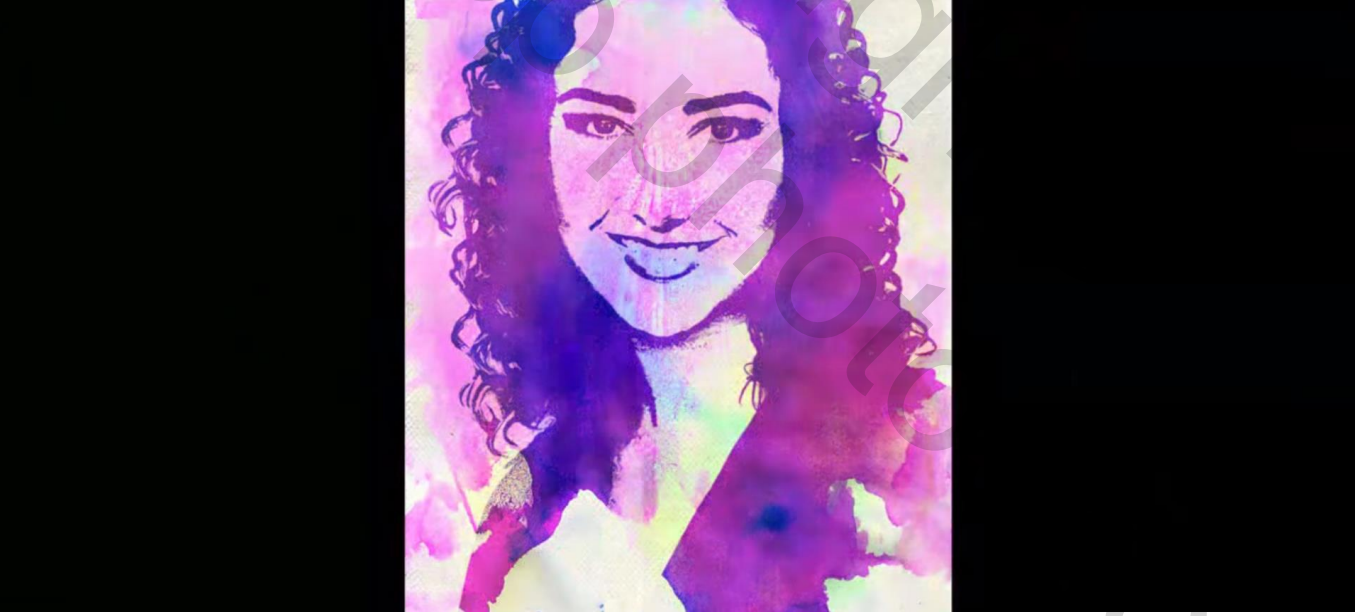

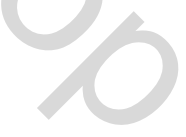

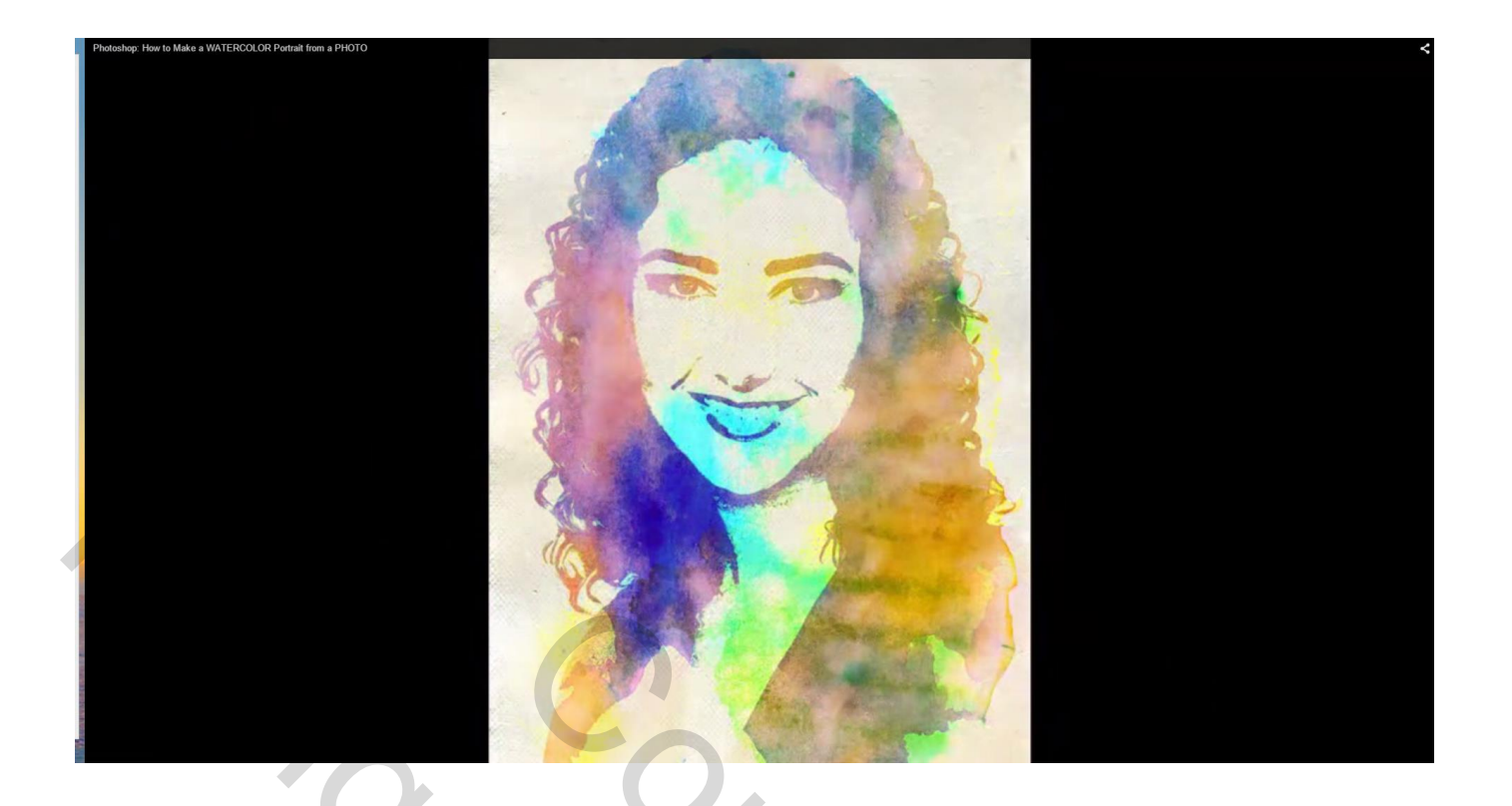

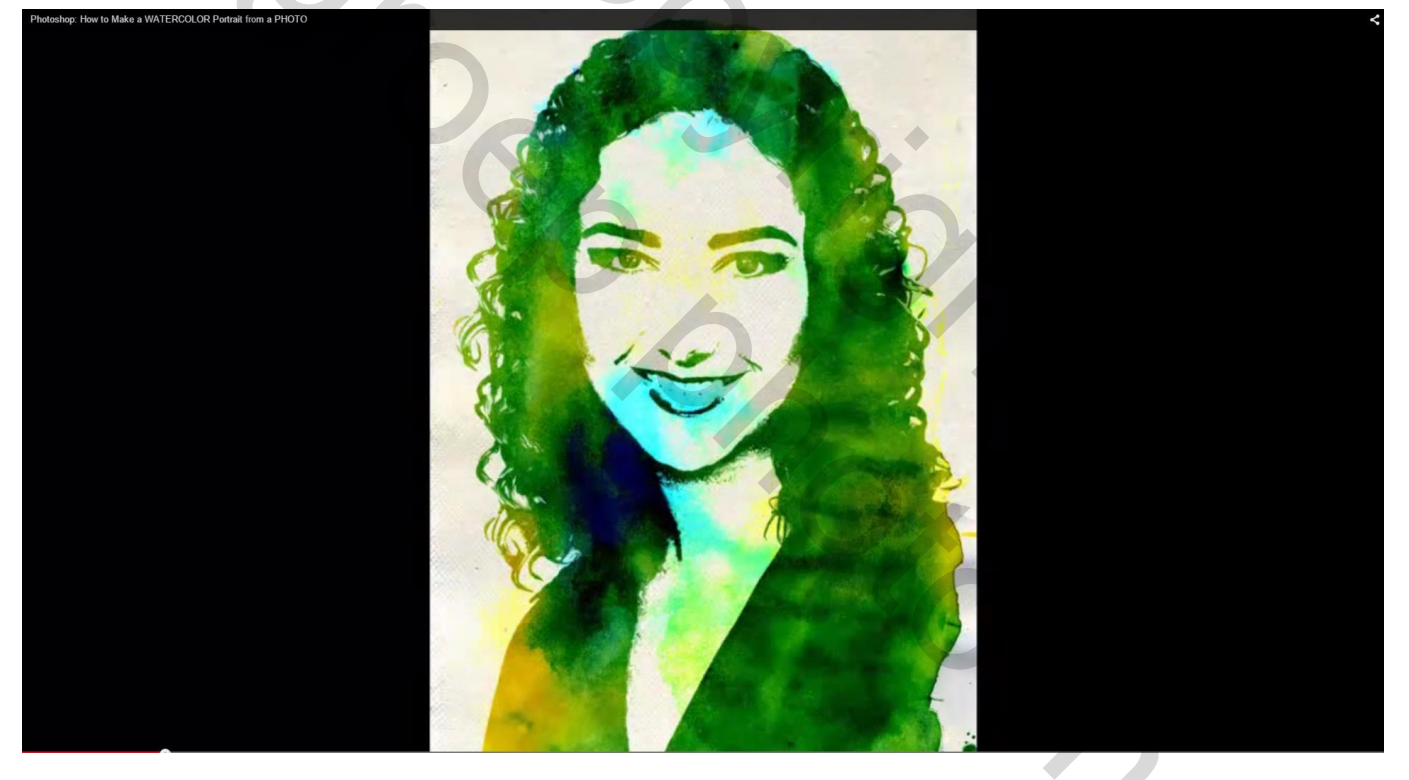

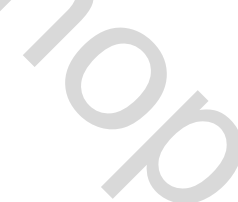

1) Open het psd bestand dat bijgevoegd wordt; dit is een document : 750 x 1050 px; 150 ppi .

| Pixel Di                      | mensi                              | ons: 2.25M       |            |      |   |    | ОК     |  |
|-------------------------------|------------------------------------|------------------|------------|------|---|----|--------|--|
| Wid                           | ith:                               | 750              | Pixels     | • ]. |   |    | Cancel |  |
| Heig                          | ht: 1                              | 1050             | Pixels     | 0    |   |    | Auto   |  |
| - Docum                       | nent S                             | ize:             |            |      |   |    |        |  |
| Wid                           | th: 5                              | 5                | Inches     |      | • | 7. |        |  |
| Heig                          | ht: 7                              | 7                | Inches     |      | • | 7. |        |  |
| Resoluti                      | ion: 1                             | 150              | Pixels/Inc | h    | • |    |        |  |
| Scale St<br>Constra<br>Resamp | tyles<br>in Proj<br>le <u>I</u> ma | portions<br>age: |            |      |   |    |        |  |

| 2) Je vind                                                                                                    | t in dit bestand een papie                                                         | eren structuur; | ÷   | - @ ><                                                                                                    |
|----------------------------------------------------------------------------------------------------|------------------------------------------------------------------------------------|-----------------|-----|----------------------------------------------------------------------------------------------------|
| N In Advised 1000<br>- Particular 2000<br>- Particular 2000<br>- Partic | Boar Davana Canada<br>HAST & ZAVER, BAUKU * Conputer Providings & BAST & COUNT * 1 |                 |     | BAGE =<br>BAGE =<br>BAGE |
|                                                                                                    |                                                                                    |                 | OS, | in fr. D. O. B. B. B.<br>They Administration<br>2 → B. B. C.                                                                                                    |

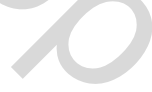

# En enkele (5) gekleurde achtergrond structuren

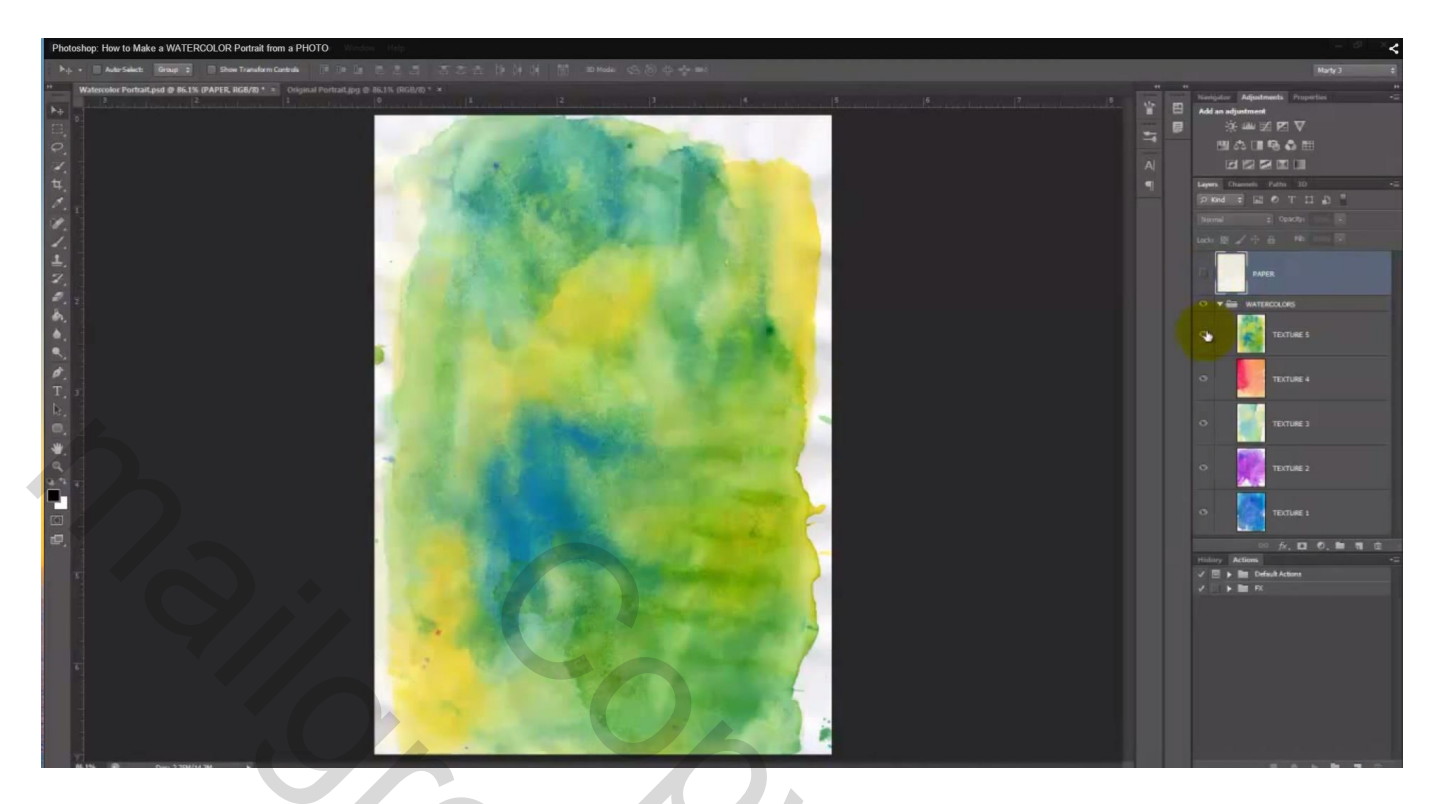

3) Open een foto die je wenst om te zetten in een Aquarel, liefst een zwart wit foto.

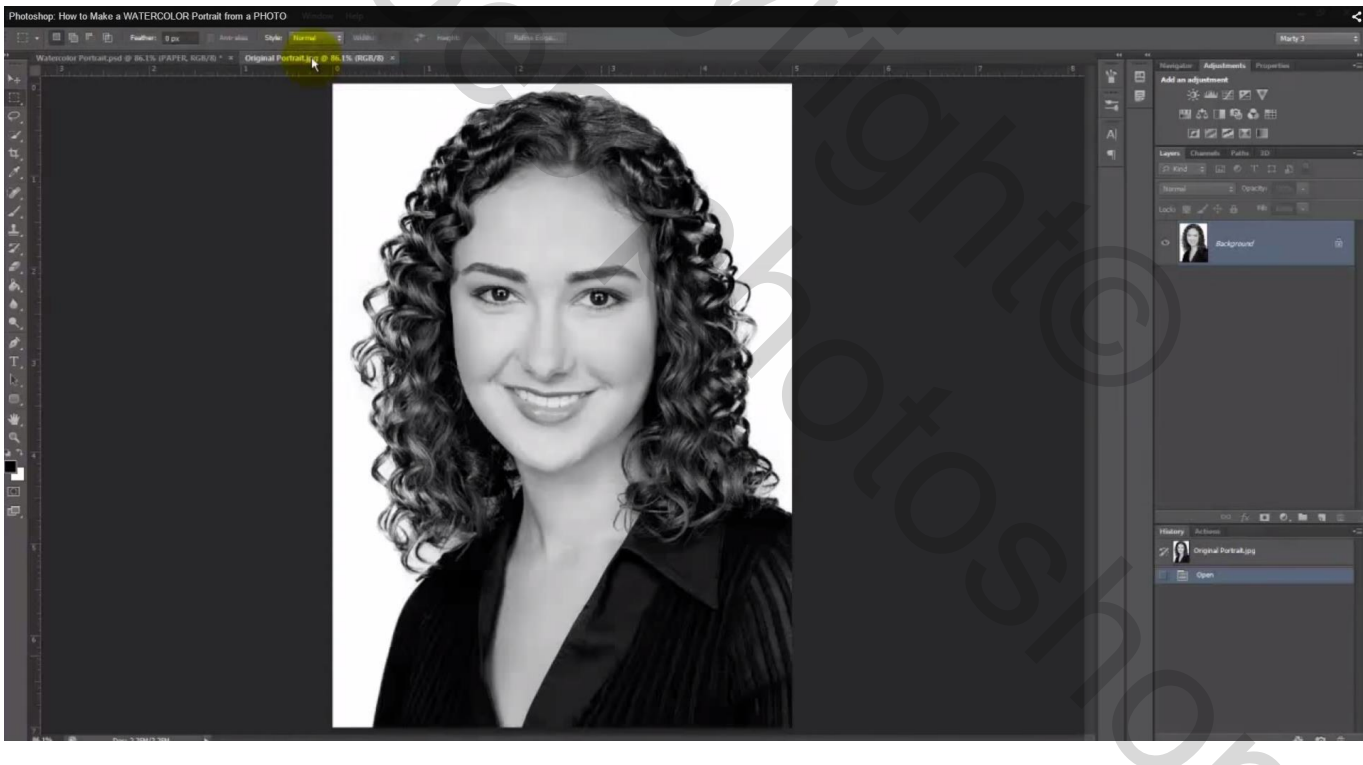

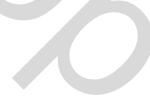

Sleep de foto als bovenste laag in het psd bestand; pas de grootte aan voor dit canvas

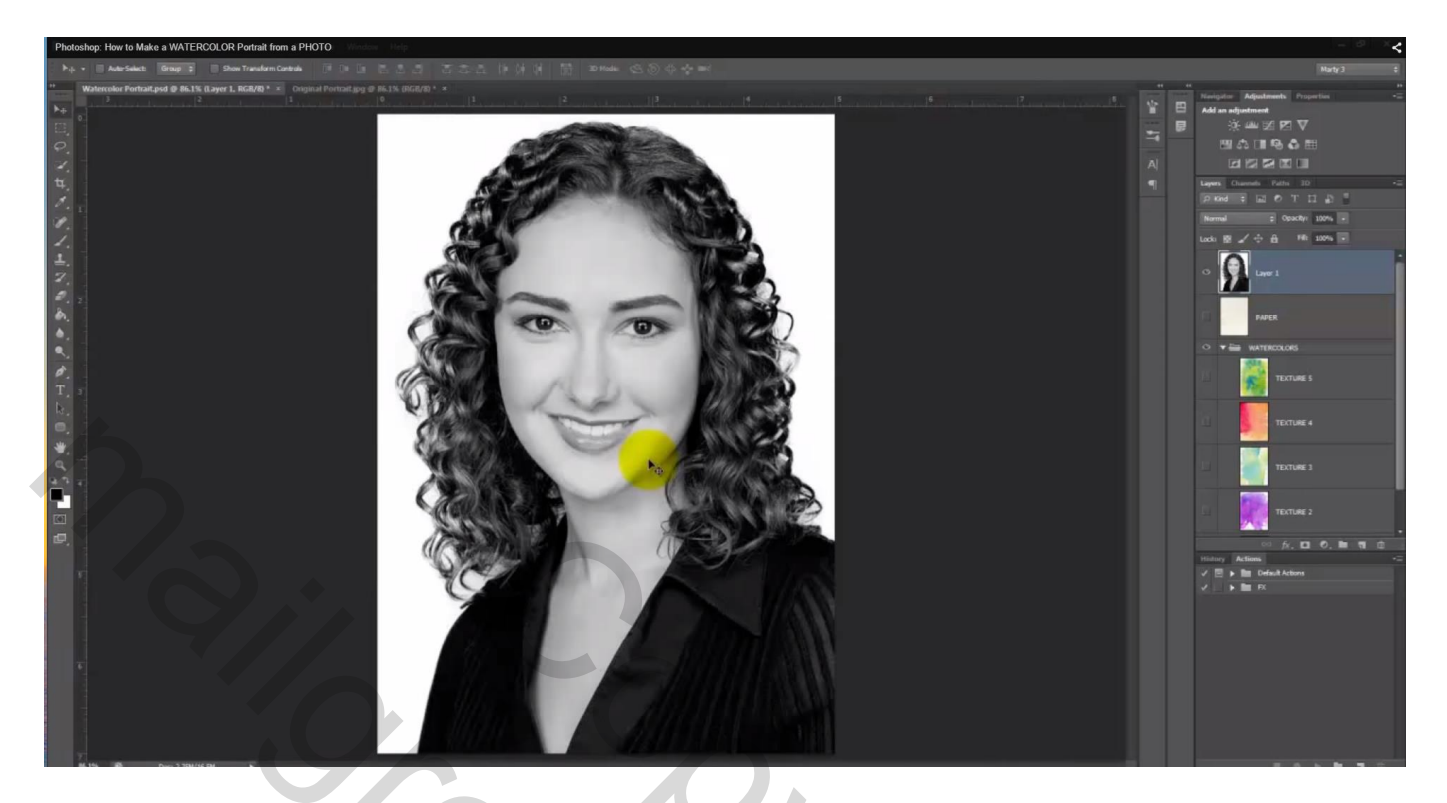

4) De groep met gekleurde structeren inklappen en het oogje er voor uitklikken (onzichtbaar maken) Sleep de laag met foto onder die groep; noem de laag met foto "origineel"; dupliceer laag "origineel"; noem bekomen laag "aangepast"

| Photoshop: How to Make a WATERCOLOR Portrait from a PHOTO |   |                              |
|-----------------------------------------------------------|---|------------------------------|
|                                                           |   | Layers Channels Paths 3D T   |
|                                                           |   | ₽ Kind ≑ 🖬 ♥ T 🛄 🖺           |
|                                                           | 6 | Normal 💠 Opacity: 100% 👻     |
|                                                           |   | Lock: 🗟 🖌 🕂 🔒 🛛 Fili: 100% 👻 |
|                                                           |   | PAPER                        |
|                                                           |   |                              |
|                                                           |   |                              |
|                                                           |   |                              |
|                                                           |   |                              |
|                                                           |   |                              |

5) Afbeelding  $\rightarrow$  Aanpassingen  $\rightarrow$  Drempel : schuiver verplaatsen tot er net genoeg details zichtbaar zijn

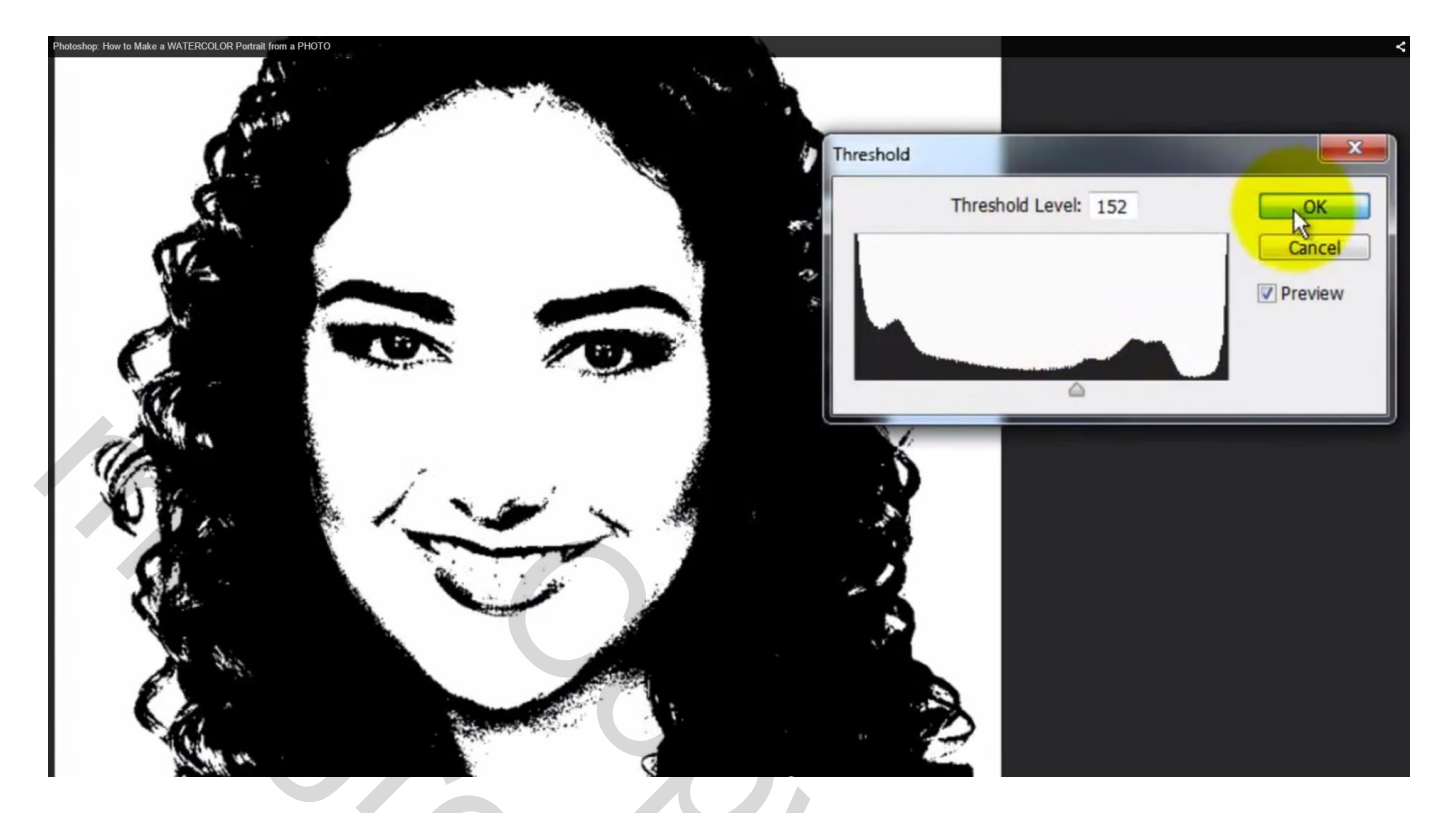

6) Filter  $\rightarrow$  Stileer  $\rightarrow$  Onscherp : de randen worden wat vervaagd

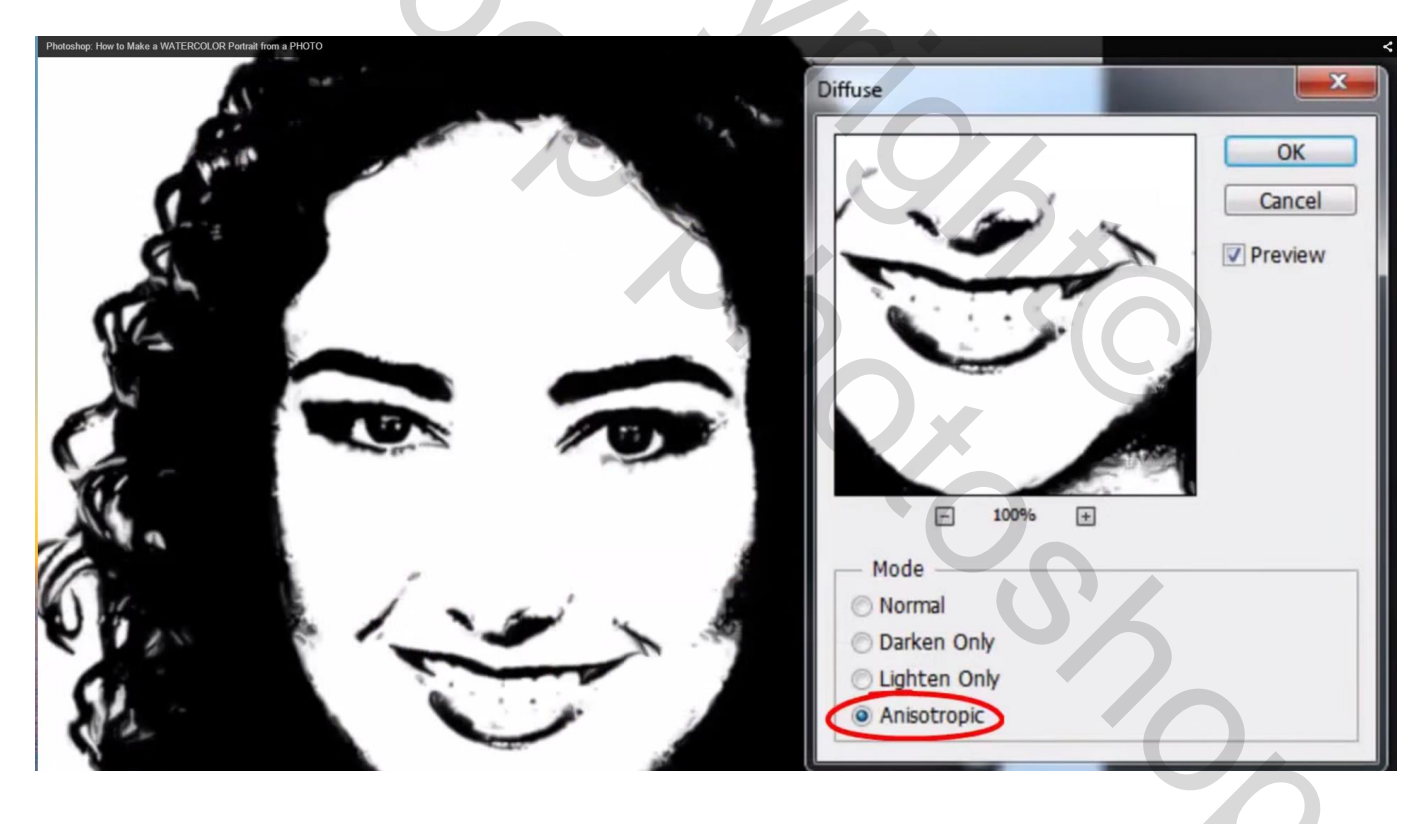

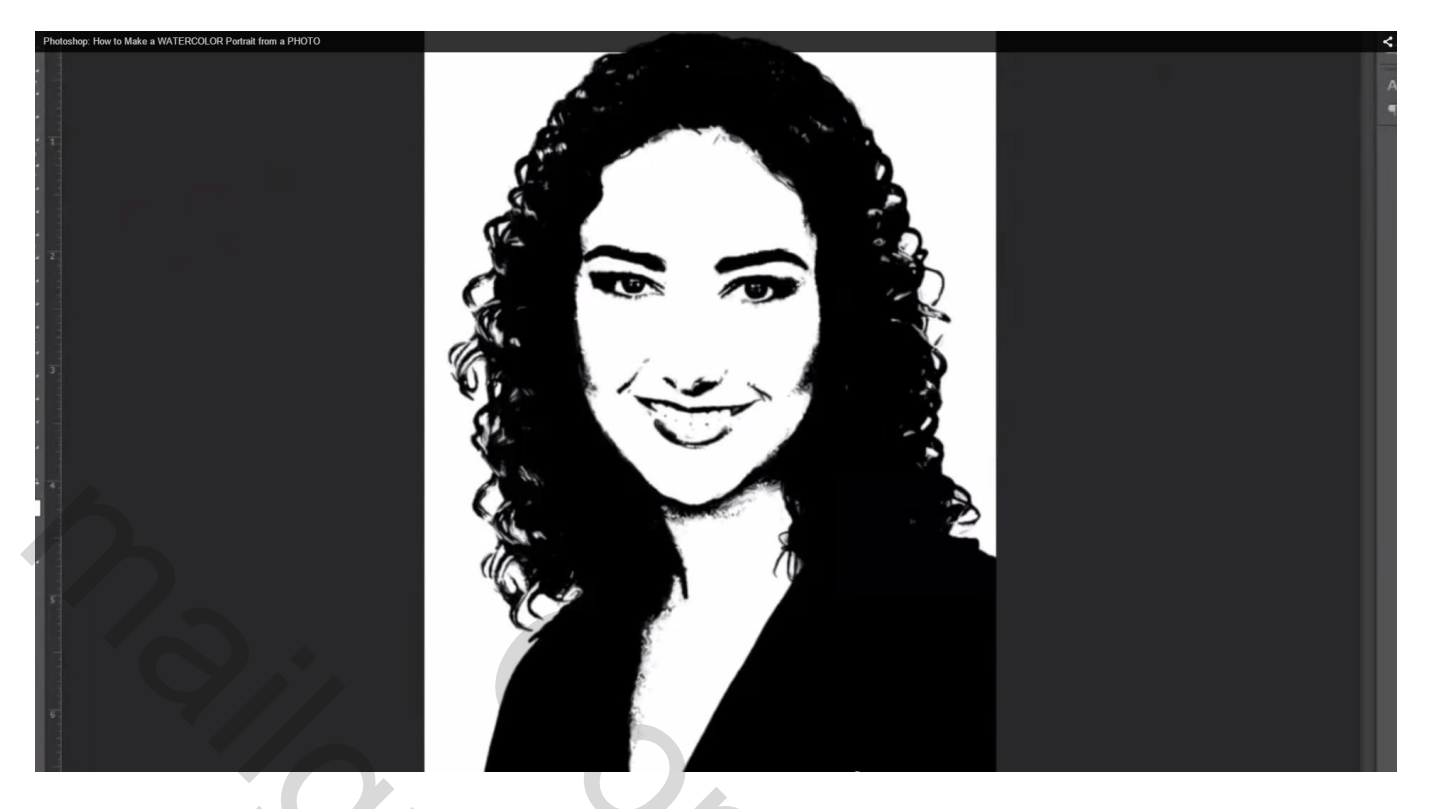

7) Open de groep met gekleurde structuren en maak die zichtbaar; "structuur 1" zichtbaar maken – modus = Bleken

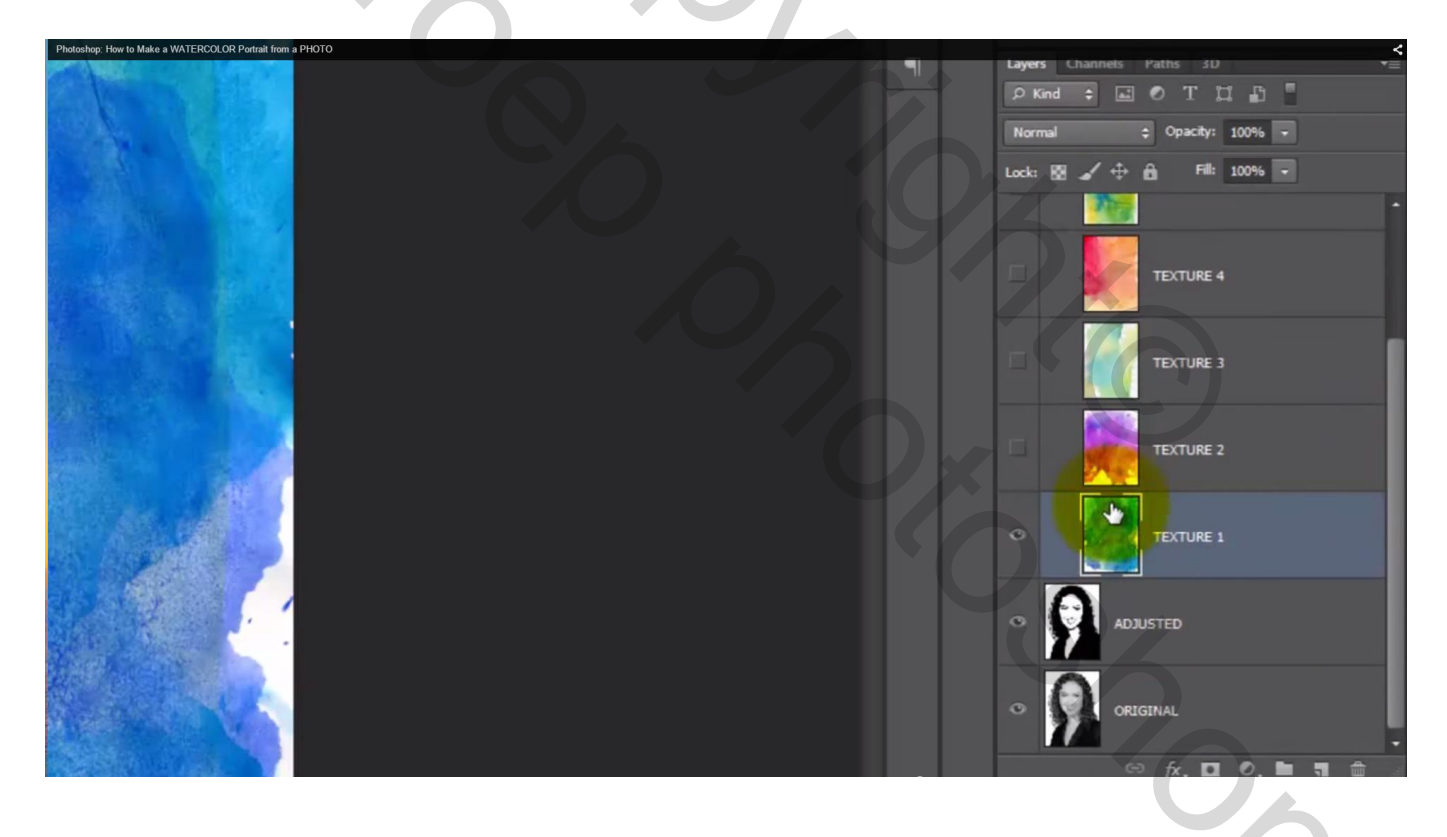

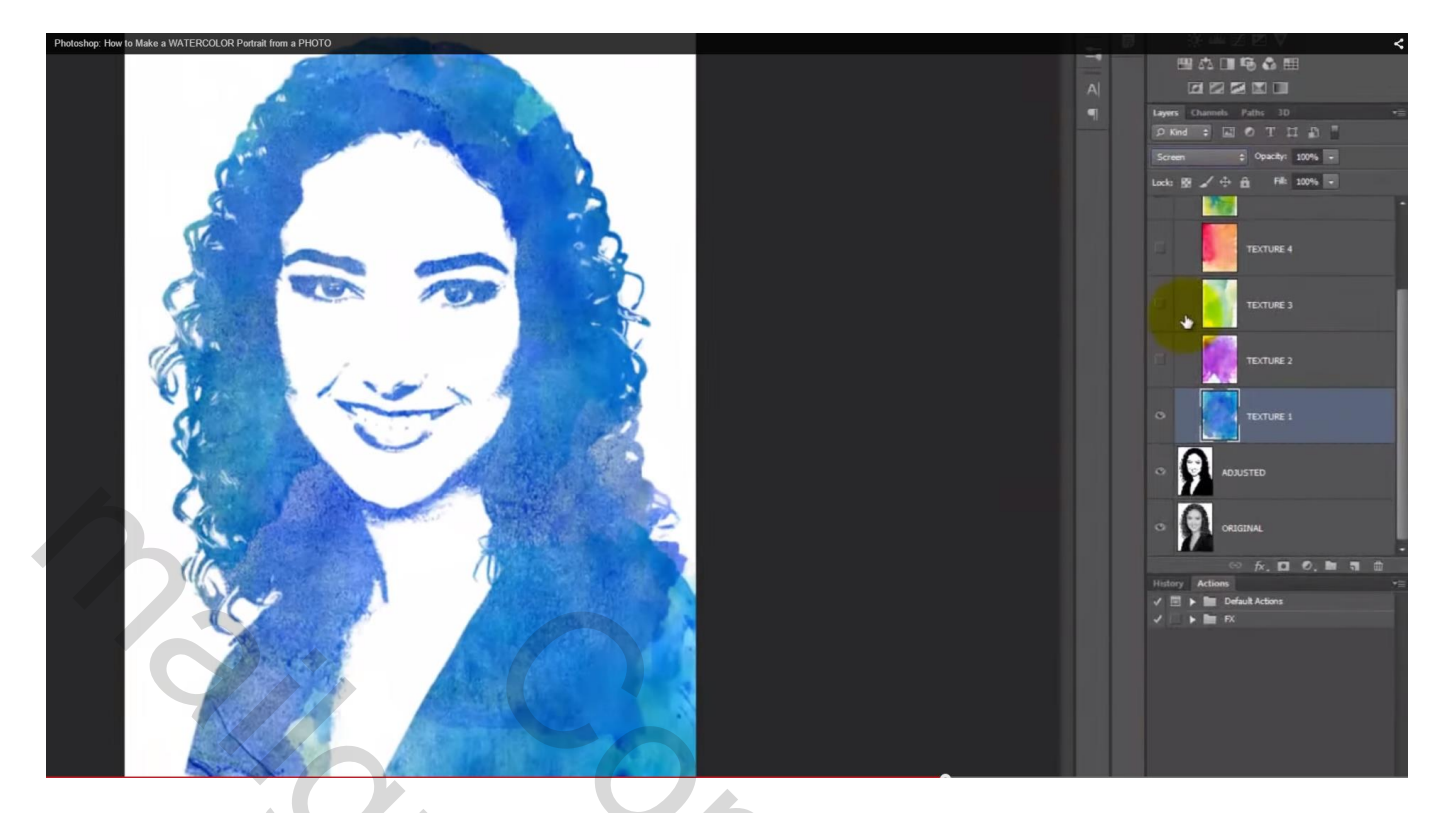

8) Maak laag 'structuut2'' zichtbaar: modus = Bedekken

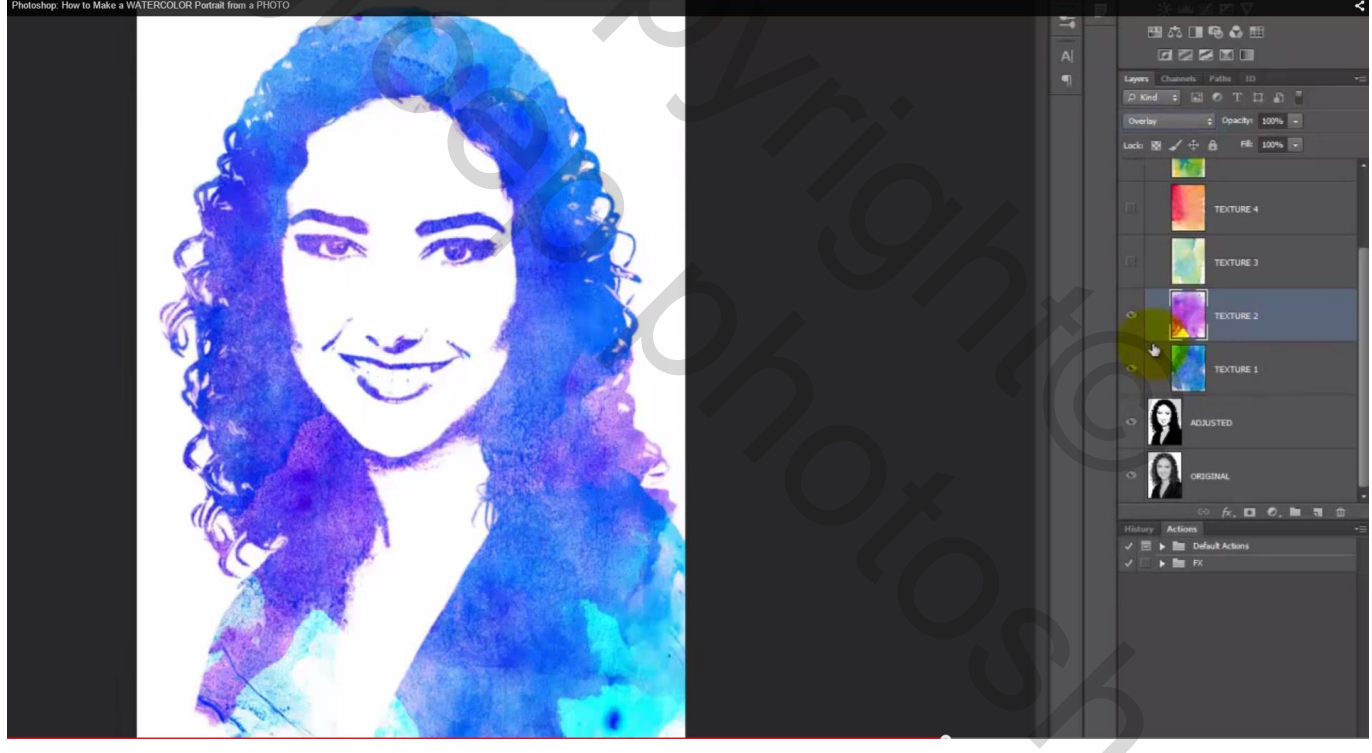

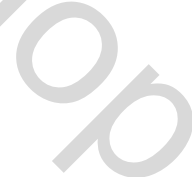

9) De groep weer dichtklappen; bovenste laag met papier structuur zichtbaar maken en activeren Zet de laagmodus op Donkerdere Kleur

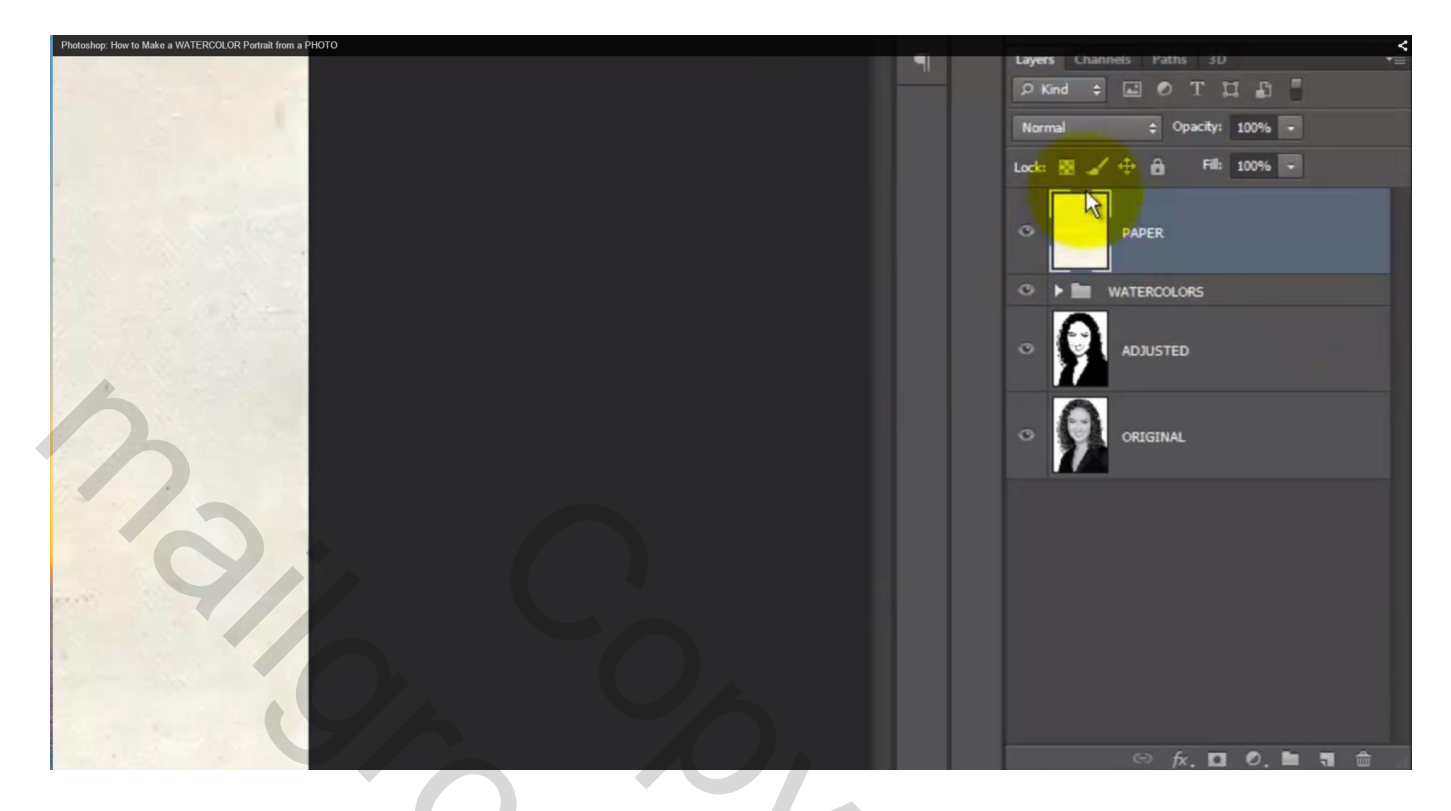

10) We experimenteren verder met gekleurde structuren, laagmodussen, laagdekkingen;
de lagen "structuur1" en "structuur2" onzichtbaar maken; de laag "structuur3" sleep je boven "structuur4"
Maak laag "structuur4" zichtbaar : modus = Bleken

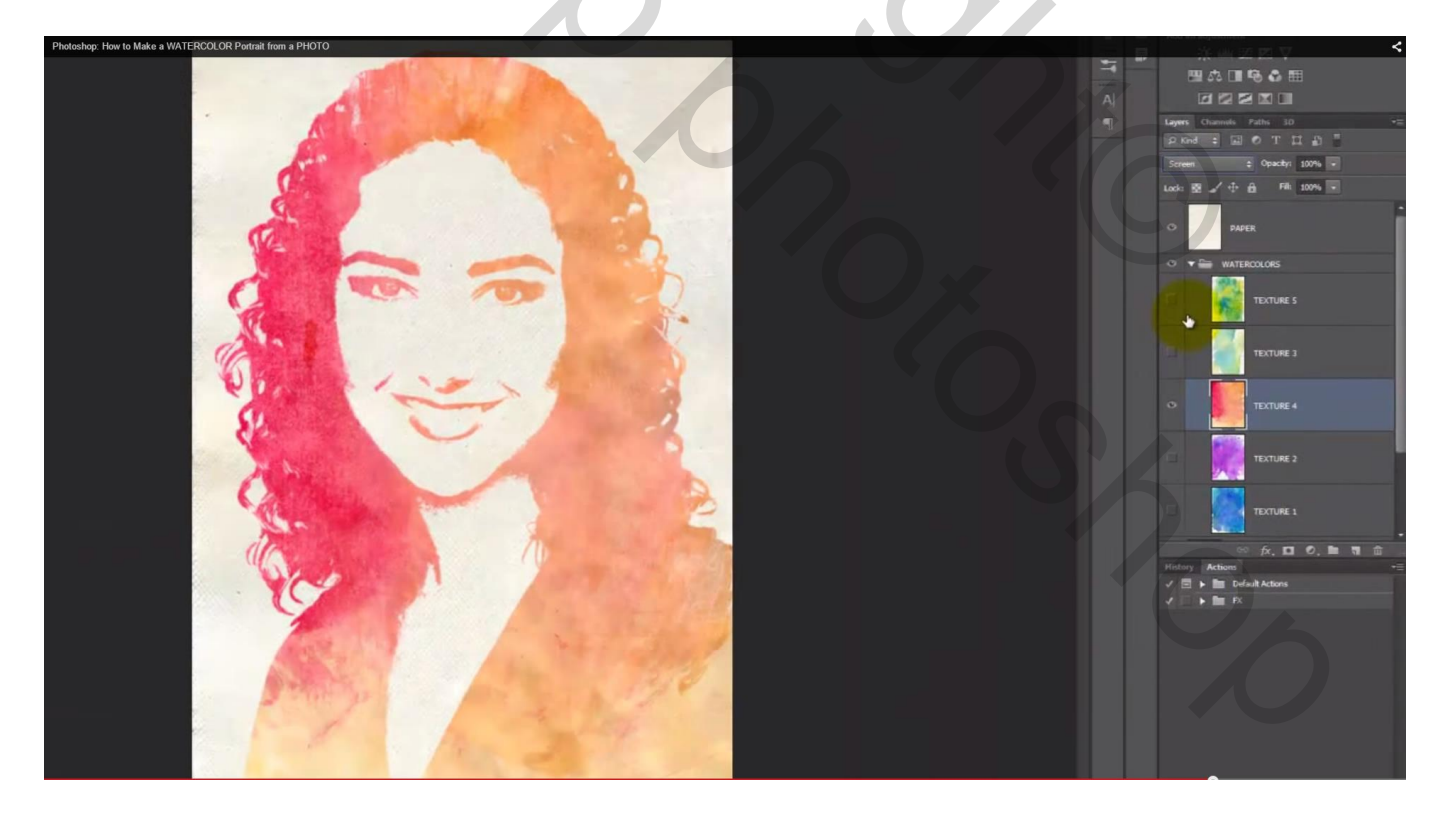

Maak "structuur3" zichtbaar: modus aanpassen tot je ziet dat die wat overloopt met de modus van vorige structuur; aan jou om dit uit te zoeken; pas tevens de dekking aan waar je dat nodig vindt.

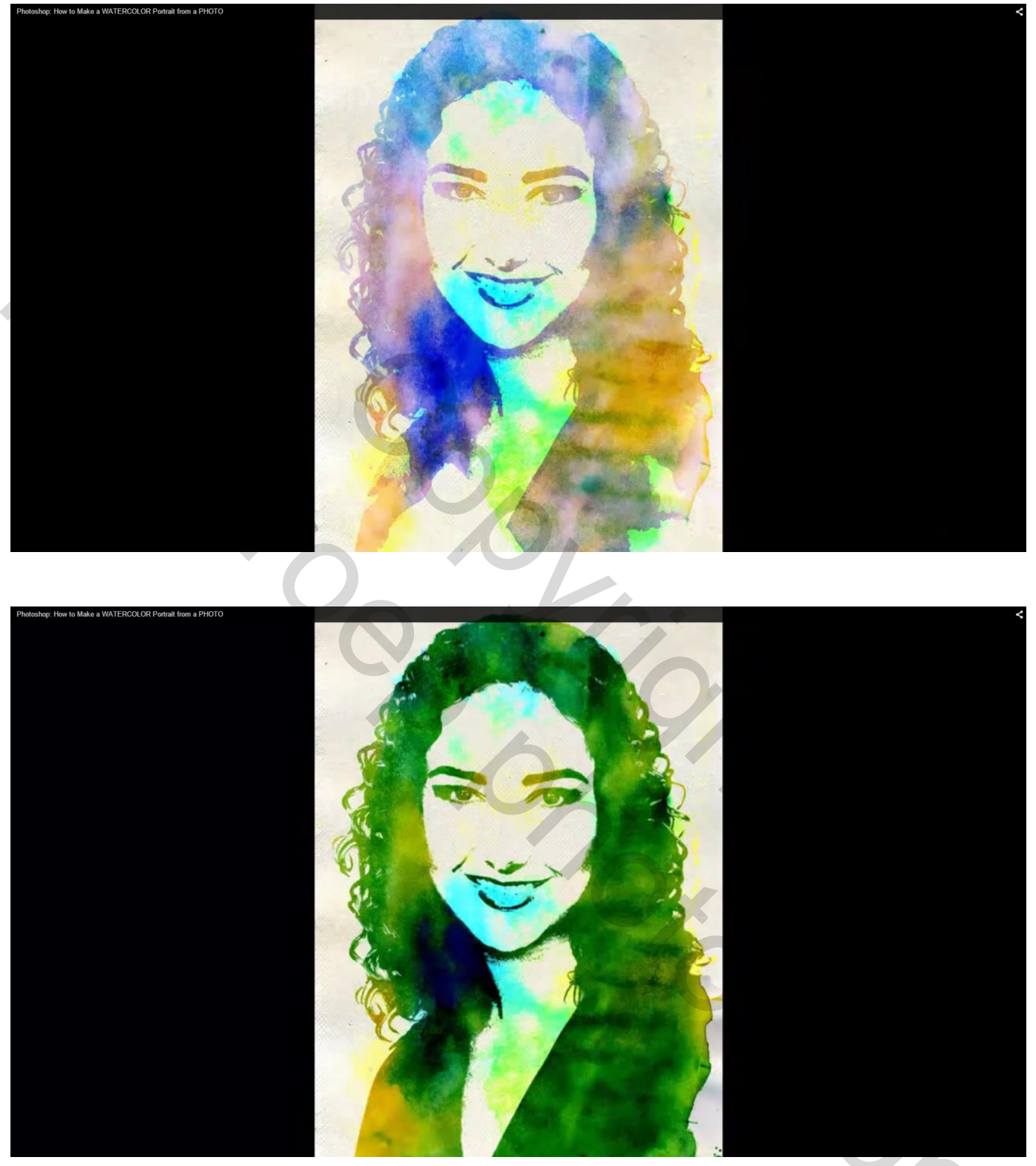

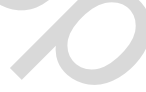